利用者向け講座・1

# 入門LDAP認証(1)

準備

#### 平野 靖

.本連載の目的

本連載では,LDAP(Lightweight Directory Access Protocol)に関する基礎知識を説明すると ともに,各部局で情報サービスを提供している(あるいは,しようとしている)職員を主な対象 とし,LDAPサーバを使うと何ができるのか,そしてどうやって使えばよいのかを説明する。お そらく個人向けの情報サービスを提供する上で,もっとも面倒な部分はユーザのID管理であろう。 つまり,そのユーザが実在するのか,そしてIDとパスワードの生成と管理をどうすればよいのか, などである。そこで,情報連携基盤センターでは,全学,及び各部局で運用される情報サービス でのユーザの認証や所属などの情報を提供することを目的として,LDAPサーバ(LDAP Version 3に準拠)を運用している。ただし,このLDAPサーバに対して,ユーザ(個人または部局)が 内容を追加したり,書き換えたりすることは原則として許可していない。そのため,本連載での 説明は主にLDAPサーバに格納された情報の検索や抽出に関するものであり,LDAPサーバ自体の インストール方法や設定方法などについてはあまり詳しくは説明しない。

. LDAP

1.LDAPとは何であろうか?

LDAPとは,電子的な電話帳(ディレクトリサーバ,あるいはLDAPサーバ<sup>1</sup>と呼ばれる)と通信し,各種の情報を読み書きするためのプロトコルである。電話帳と言っても,名前,電話番号, 住所のみを格納できるのではなく,運用目的にあわせて任意の情報を追加することができる。 LDAP Version 3の仕様はRFC (Request for Comments)<sup>2</sup>によって定義されている([1]-[13])。また,それぞれのRFCがどのように関連しているかは文献[14]を参照して頂きたい。

LDAPサーバのフリーソフトとしてはOpenLDAPがとくに有名であり,ほとんど唯一のフリー のLDAPサーバであると言える。商用のものとしてはeDirectory (Novell), Internet Directory (Oracle), Domino (Lotus), Exchange Server (Microsoft), Active Directory (Microsoft)<sup>3</sup>,

<sup>1</sup> 厳密にはLDAP Version 3をサポートする任意のディレクトリサーバをLDAPサーバという。

<sup>2</sup> http://www.ietf.org/rfc.html

<sup>3</sup> Active DirectoryはLDAPを含む各種のプロトコルを理解するディレクトリサーバである。

及びiPlanet Directory Server (Sun/Netscape)<sup>4</sup>などが有名である。これらのLDAPサーバはクラ イアント側から見れば,ほとんど同じ振る舞いをする。しかし,レプリケーション(後述)や分 散ディレクトリなど,LDAPサーバ間の通信においては,RFCで定義されていない部分も多く, 互換性はないと考えた方がよい。そのため,複数のLDAPサーバを連携させながら運用する場合 には,同じソフトを用いる方が安全である。

LDAPサーバでは,通常の電話帳と同じように,情報は頻繁には更新されないことを仮定して おり,検索(コンピュータへのログイン時の認証など)は高速にできるように設計されている。 しかしその反面,情報の更新や追加などの処理は遅い。そのため,頻繁に情報が更新される用途 には不向きとされる。

詳しくは参考文献やWebページを参考にしてほしい。LDAPの一般的な参考書としては文献 [15][16]など, OpenLDAPやiPlanet Directory Serverに関するものは,それぞれ文献[17] [18],文献[19][20]などが挙げられる。その他,LDAPサーバを提供するベンダーや実際に LDAPサーバを運用している人のWebページも検索すれば多く見つかるし,メーリングリスト<sup>5</sup>も 運営されている。

2.LDAPで何ができるのか?

LDAPサーバがどのようなものであるのかを理解してもらうために,LDAPでできることを簡単に書いておく。

### 認証と情報の読み込み

LDAPサーバのもっとも単純な利用方法は認証である。認証の中でももっともポピュラーな使 い方としては、コンピュータの利用資格があるかどうかの問い合わせではあるが、入退館管理や 入退室管理なども基本的には個々人の認証によって行える。さらに、LDAPサーバは認証以外の 用途にも使える。先にも書いたがLDAPサーバには必要に応じて任意の情報を格納できる。例え ば、サービスによっては、ユーザ名の漢字表記、読み仮名、あるいは所属部局名などの情報が有 用であろう。LDAPサーバに格納された情報は、Idapsearchや対応する関数(C言語, Java, Perl などから利用できる)を使うことで取り出すことができる。これに関しては次回説明する。

UNIXマシンへのログインのための認証というと,NISやNIS+が思い浮かぶ。少なくともNISは 現在でも広く使われており,小規模なグループでのUNIXマシンへのログインという用途では十分 であろう。しかし,ユーザを階層的に管理することができない,あるいはセキュリティ的に問題

<sup>4</sup> このLDAPサーバはNetscapeとSunが共同で開発してきたが、現在はSunからリリースされている。 呼称に関しては、Sun内部でも多少の混乱があるようで、同じバージョンでも複数の呼称が存在す る。例えば、Netscape Directory Server 4.16及びiPlanet Directory Server 4.x、iPlanet Directory Server 5.0及びSun ONE Directory Server 5.0、Sun ONE Directory Server 5.1及びiPlanet Directory Server 5.1、Sun ONE Directory Server 5.2及びSun Java System Directory Server 5.2な どである。ここでは、これらの総称としてiPlanet Directory Serverを用いる

<sup>5</sup> http://www.ricoh.co.jp/src/people/nishida/ldap-jp/

があるなど,大規模なグループに対してサービスを行おうと思うと,不十分である。

#### アクセス制御

ACI (Access Control Information,アクセス制御情報)<sup>6</sup>でアクセス制御が可能である。例えば, ユーザごとにアクセスできる情報,許可するアクセスの種類やアクセスできる範囲を設定するな ど,きめ細かいアクセス制御を設定できる。また,OpenLDAPではTCP Wrappersと組み合わせ ることによって,特定のホストからのアクセスのみを許可することができるが,特定のホストか ら特定のユーザのみがアクセス可能,という設定はできない。一方,iPlanet Directory Serverで は,そのような設定も可能である。

## レプリカ

1台のLDAPサーバだけでは,ユーザからのアクセスを処理しきれなくなり,認証や情報の読 み出しに遅延が生じる可能性がある。そこで,同じ内容を保持するLDAPサーバを複数台設置す ることにより,負荷を分散させることができる。これらのLDAPサーバは,通常はツリー状に接 続される。そのうち1台がマスターレプリカサーバと呼ばれ,その他がコンシューマレプリカサ ーバと呼ばれる<sup>7</sup>。情報の修正や追加はすべてマスターレプリカサーバに対して行われ,変更結果 はコンシューマレプリカサーバに伝播していき,LDAPサーバ群で常に同一の情報を保持する。 認証や読み出しはマスターレプリカサーバでも,コンシューマレプリカサーバでも処理すること ができる。

セキュリティ

LDAPサーバはIDとパスワードのみではなく、いろいろな情報を格納することができる。

そのため,情報の漏洩には特別の配慮が必要である。情報漏洩の防止には,LDAPサーバ内部と,クライアントとの情報のやり取りの過程の2つを考える必要がある。

まず,LDAPサーバ内部のセキュリティ対策としては,パスワードをそのままの形では保存しない,ということが挙げられる。平文で保存することもできるが,一方向ハッシュ(SHAや SSHAなど)をかけた状態で保存すれば,たとえパスワードが漏洩しても元のパスワードを復元 することは非常に困難であり,不正なアクセスを防止することに有効である。

つぎに,クライアントとの情報のやり取りに関してであるが,これにはネットワークに流れる

<sup>6</sup> Sunの説明によれば,ACIの集合をACL(Access Control List,アクセス制御リスト)と呼ぶ。 方,文献[18]などによれば,ACIとは運用中に動的に変更でき,レプリケーション(後述)を行 った際にコンシューマレプリカに自動的に伝播するもの,ACLは静的な設定しかできないもの,と 説明されている。本特集では,ACIやACLを単にアクセス制御を行うための設定,という意味で用 いる。なお,アクセス制御に関してはIETFのLDAP Extension Working Groupで検討されているよ うであるが,現時点ではLDAP Version 3に対するアクセス制限の標準仕様は決定されていないよ うである。

<sup>7</sup> 運用形態によっては異なる形態で接続されることもある。本文で示した例は最も簡単な形態である。

情報を暗号化する必要がある。この方法には2種類あり,パスワードのみを暗号化して送る方法 と,情報のすべてを暗号化して送る方法である。前者はSASL([21][22])であり,後者は SSL/StartTLSと呼ばれる。SASLはLDAPサーバが対応していれば比較的簡単に使用できるが, 暗号化されるのはパスワードのみなので,注意が必要である。SSL/StartTLSは通信のすべてが暗 号化されるので,安全性が高い。しかし,独自にCA(Certificate Authority,認証局)を構築す るか,サーバ証明書(SSL証明書)<sup>®</sup>を購入してLDAPサーバにインストールする必要がある。こ の他に,LDAPサーバソフトの機能は使わずにSSH Port Forwordingを使ってすべての通信を暗 号化する方法もある。この場合にはLDAPサーバが稼動しているマシンにログインできるように アカウントを用意する。SASL,及びSSL/StartTLSに関しては第3回で紹介する予定である。

## 3.LDAPに格納できる情報とその構造

#### 属性型と属性値

LDAPサーバに格納される情報は属性型と属性値の組で表現される。属性型は情報の種類をあ らわし,属性値は情報そのものをあらわす。広く使われる属性型はLDAPサーバで用意されてい るが,必要に応じてLDAPサーバの管理者が追加することも可能である<sup>9</sup>。また,属性型によって は,複数の属性値を持つこともできる。代表的な属性型を表1に示す。

| 属性型                       | 説明                 |
|---------------------------|--------------------|
| dn ( distinguished name ) | LDAPサーバ中で一意な名前     |
| o ( organizationName )    | 組織の名前              |
| ou (organizationUnitName) | 部署などの名前            |
| cn ( commonName )         | 一般名。氏名,社員番号などをあらわす |
| sn ( surname )            | 姓                  |
| givenName                 | 名                  |
| mail ( rfc822Mailbox )    | メールアドレス            |
| userPassword              | パスワード              |

表1 代表的な属性型

# エントリ

人物や組織は属性型と属性値の組の集合で表現され,この集合はエントリと呼ばれる。エントリはdn(識別名,Distinguished Name)と呼ばれる名前で区別される。

<sup>8</sup> サーバ証明書の発行においては、VeriSign、Entrust、及びBaltimoreなどが大手であり、これら がルートCAとなっているが、他の企業からも同等のものを購入することができる。

<sup>9</sup> iPlanet Directory ServerやNovell eDirectoryなどではテキストファイルに追加すべき属性型の定 義を記述してコマンドあるいはGUIで読み込ませる。OpenLDAPでは属性型の定義をファイルに記 述し、起動時にそのファイルを読み込むようにLDAPサーバの設定ファイル(環境によって異なる 可能性があるが、例えば、/usr/local/etc/openIdap/slapd.conf)に記述しておく必要がある。なお、 製品によって属性型の定義の方法が異なるので注意が必要である。

DIT (Directory Information Tree)

LDAPサーバではDITと呼ばれるツリーで情報を保存する。DITの各ノード(プランチ・ノード, 及びリーフ・ノード)がエントリに対応する。ブランチ・ノードにあるエントリは組織やグルー プなどをあらわすことが多いが,人物をあらわすエントリがプランチ・ノードにあってもよい。 DITの例を図1に示す。図1のように,実際の組織の構成と同じようにDITを構成することによ り,直感的に分かりやすいものになる。

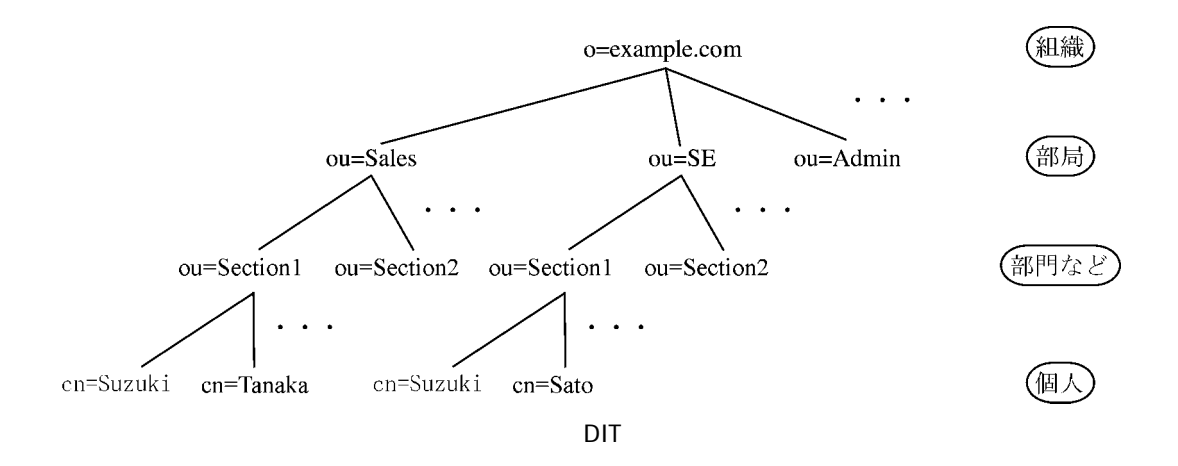

Idif (LDAP Data Interchange Format) ファイル

ldifファイルとは,LDAPサーバに新しいエントリや属性型を登録したり,ACIを設定したりす るために用いるテキストファイルであり,UTF-8という文字コードで記述する必要がある<sup>10</sup>。こ れにより,アルファベットのみでなく,漢字,ひらがなやカタカナなども扱うことが可能になる。 表2に人物に対応したエントリのldifファイルの例を示す。表2から分かるように,エントリは ":"の左側の属性型と右側の属性値の集合で記述される。1行目のdnはエントリの名前をあらわ している。dnはDIT内で一意の名前であり,dnを右端から読んでいくと,LDAP-TESTという組 織の下のEdoという部局に所属しているe00001というcn(14行目)を持っているエントリである ことが分かる。2行目から8行目はこのエントリに割り当てられたオブジェクトクラスを示して おり,オブジェクトクラスはエントリが格納できる属性型をあらわしている。例えば, posixAccountというオブジェクトクラスは

objectclass ( 1.3.6.1.1.1.2.0 NAME 'posixAccount'

SUP top AUXILIARY DESC 'Abstraction of an account with POSIX attributes' MUST ( cn \$ uid \$ uidNumber \$ gidNumber \$ homeDirectory ) MAY ( userPassword \$ loginShell \$ gecos \$ description ) )

<sup>10</sup> Windows上でUTF-8を扱うことができるエディタにはxyzzy,サクラエディタ,TepaEditorなどがある。また,MeadowでもMule-UCSを併用することによりUTF-8を使用できるようになる。

と定義されている。posixAccountオブジェクトクラスが設定されたエントリではcnやuidNumber などの属性型を持たなくてはならないし(MUST), userPasswordやloginShellなどの属性型を持 ってもよい(MAY)。

iPlanet Directory ServerなどではGUIでエントリを追加・削除・変更ができるが, ldifファイル を作って操作する方が一般的であるし,操作記録が残ってよい。また,大量のエントリを簡便に 操作するためには,自動的にldifファイルを生成するプログラムを作成し,生成されたldifファイ ルをGUIから読み込むという方法をとることができる。

なお,既存のLDAPサーバから情報をldifファイルに書き出すことも可能で,バックアップを取ったり,コンシューマレプリカサーバの初期化に使ったりする。

iPlanet Directory ServerやeDirectoryと, OpenLDAPでは,受け入れられるldifファイルが多少 異なる。もちろん,RFCで決められたフォーマットに厳密にしたがったldifファイルであれば,ど のLDAPサーバでも受け入れられるはずである。どちらかというと,iPlanet Directory Serverや eDirectoryはOpenLDAPよりも柔軟にldifファイルを解釈するようである。

| 1 行目 | dn: cn=e00001,ou=Edo,o=LDAP-TEST  |
|------|-----------------------------------|
| 2 行目 | objectClass: inetOrgPerson        |
| 3 行目 | objectClass: organizationalPerson |
| 4 行目 | objectClass: person               |
| 5 行目 | objectClass: pubLdapProperties    |
| 6 行目 | objectClass: top                  |
| 7 行目 | objectClass: posixAccount         |
| 8 行目 | objectClass: mailRecipient        |
| 9 行目 | groupMembership: tycoon           |
| 10行目 | loginShell: /bin/tcsh             |
| 11行目 | uidNumber: 04001                  |
| 12行目 | gidNumber: 0004                   |
| 13行目 | userPassword: pe00001             |
| 14行目 | cn: e00001                        |
| 15行目 | sn: 徳川 家康                         |
| 16行目 | fullName: 徳川 家康                   |
| 17行目 | fullNameKana: トクガワ イエヤス           |
| 18行目 | fullNameRoman: Tokugawa leyasu    |
| 19行目 | idNo: e00001                      |
| 20行目 | mailhost: example.com             |
| 21行目 | mail: e00001@example.com          |
| 22行目 | working: 将軍(太政大臣)                 |
| 23行目 | workingCode: 01                   |
| 24行目 | department: 江戸幕府                  |
| 25行目 | departmentCode: 04                |

表2 ldifファイルの例(抜粋)

## アクセスの種類

各エントリに対して, どのようなアクセスを許可するかを設定できる。ただし,前述のように, アクセス制御に関する標準仕様はないため,ベンダーによっては種類や意味が異なる可能性があ る。iPlanet Directory Severで設定できるアクセスの種類は下記のとおりである。

- write (書き込み) 属性値の追加,変更
- read(読み取り) 属性値の読み取り
- search (検索) 属性値の検索
- compare (比較) 属性値の比較
- selfwrite (自己書き込み) 自分自身のエントリに対する属性値の追加,変更
- delete (削除) エントリの削除
- add(追加) 新規エントリの追加
- proxy (プロキシ) 他のエントリの権限でのアクセス
- 一方, OpenLDAPでは下記のアクセスが規定されている。
  - none アクセス不可
  - auth 認証
  - compare auth + 属性値の比較
  - search compare + 属性値の検索
  - read search + 属性値の読み取り
  - write read + 属性値の追加, 変更
  - selfwrite 自分自身のエントリに対する属性値の追加,変更

. 情報連携基盤センターのLDAPサーバ

情報連携基盤センターで運用しているLDAPサーバには,事務局総務企画部人事労務課,財務 部情報企画課,及び学務部との協力体制のもと,名古屋大学の全職員(教職員,事務職員,及び 技術職員),全非常勤職員(非常勤講師や研究員も含む),及び全学生のID(以下,全学IDと呼ぶ) とパスワードなどが格納されている。全学IDとパスワードのペアがあれば,例えばコンピュータ の使用権限があるかどうかの問い合わせに答えることができる。実際に情報メディア教育センタ ーの教育用クライアントシステムやWebCTのユーザ認証に使われている。LDAPサーバはさらな る可能性を持っている。つまり,単にIDとパスワードの組のみではなく,名前,所属部局や職名 などのユーザに付随する情報もIDと対応付けて格納することができる。これによって,例えば, 認証を受けたユーザの所属部局名をLDAPサーバから受け取って,自動的に他のアプリケーショ ンに渡すこともできる。

もし,全学IDが広く使われるようになれば,サービスを提供する主体が異なっても,認証部分は共通化できる(図2)<sup>1</sup>。したがって,誰が提供するサービスであっても,共通のIDとパスワー

<sup>11</sup> この図でいうデータベースは,所属部局や職名などを格納するものであり,部局独自の情報を格納するデータベースを別途用意する必要があるかもしれない。

ドを用いることでサービスを受けることができる。これによって,全学レベルでは認証システムの一元化によるTCO(Total Cost of Ownership)の低減,ユーザレベルではどのシステムでも同じIDとパスワードの組でログインができる,という利点がある。

このLDAPサーバは,情報連携基盤センターに申請することにより,学部やセンターなどの学 内部局が情報サービス提供者として利用することができる。もちろん,名前や所属部局などの個 人情報が漏洩することは大きな問題であるため,暗号化されていないパスワードが情報連携基盤 センター外のネットワークに流れないような措置,通信路の暗号化,及びアクセス制御などを行 うとともに,LDAPサーバを利用する部局においては,責任の所在を明確化して頂いている。表 3に情報連携基盤センターが提供する属性型の一覧を示す。また,このLDAPサーバを使って認 証を行っているサービスの一覧と,全学IDの詳細を知るには,下記のURLにアクセスしてほしい。

http://www2.itc.nagoya-u.ac.jp/center/id.htm

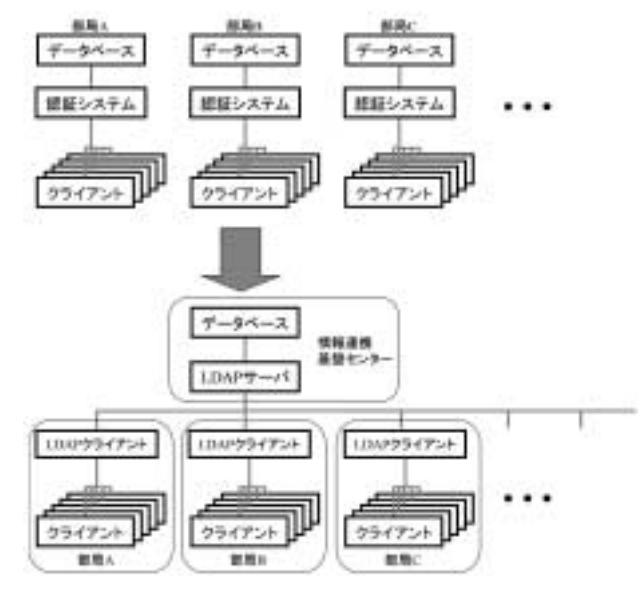

図2 認証システムの一元化

|  | 表3 | 情報連携基盤センター | で運用するLDAPサーバ | (で提供し | 、ている情報 | (抜粋 |
|--|----|------------|--------------|-------|--------|-----|
|--|----|------------|--------------|-------|--------|-----|

| 提供される情報         | 備考               |
|-----------------|------------------|
| 識別名             | 全学ID             |
| 暗号化されたパスワード     | compareのみ可能      |
| 姓名(漢字)          |                  |
| 姓名(カタカナ)        |                  |
| 姓名(ローマ字)        |                  |
| 職員番号,あるいは学籍番号   |                  |
| 学部・研究科名(漢字)     | 学生のみ格納           |
| 学年              | 学生のみ格納           |
| 学部生・大学院生(前期課程)・ | 学生のみ格納           |
| 大学院生(後期課程)の別    |                  |
| 所属部局名(漢字)       | 教員・事務職員・技術職員のみ格納 |
| 掛・講座名(漢字)       | 教員・事務職員・技術職員のみ格納 |
| 職種(漢字)          | 教員・事務職員・技術職員のみ格納 |

. お試しLDAPサーバ

LDAPサーバがどのようなものであるのかを知るためには,実際に使ってみるのが一番の近道 である。OpenLDAPのもとになったLDAPサーバを開発していたミシガン大学や,Netscape社, OpenLDAPの開発者たちなどが誰でもアクセスすることができるLDAPサーバを運用していたが, 現在のところ,下記のような状態である。なお,いずれもポート番号は389である。

Idap.itd.umich.edu・・・・・・・・ 接続できるが, " no such objects " といわれる

Idap.netscape.com・・・・・・ 接続できない

www.openIdap.com ······ 接続できるが, あまり中身がない

そこで,情報連携基盤センターではダミーデータを格納したお試しLDAPサーバを構築した。いずれも,IPアドレスやホスト名でのアクセス制御は行っていないので,自由に使ってほしい。お試しサーバのホスト名はpub-Idap.itc.nagoya-u.ac.jpであり,ポート番号は1024である。

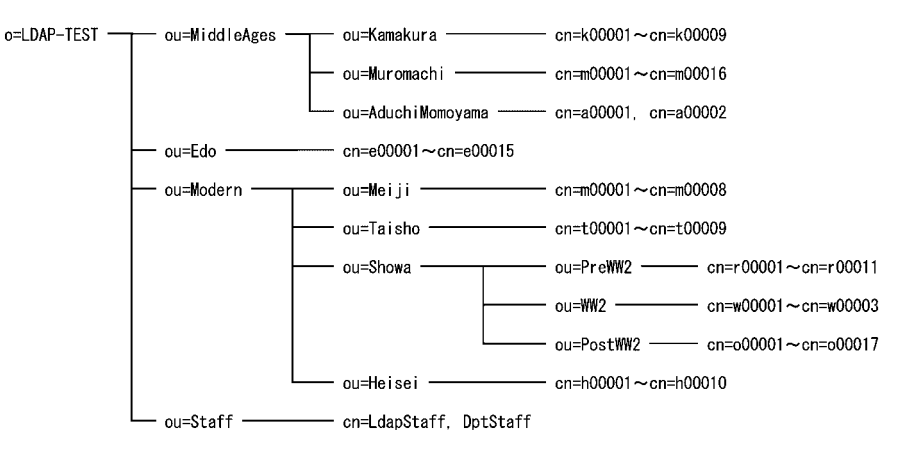

図3 お試しサーバのDIT

このお試しサーバには,鎌倉時代以降の歴代の将軍や首相経験者が各時代ごとに格納されている。なお,複数回にわたって首相を経験した人もいるが,そのような場合でも1つのエントリしか作成していない。また,首相の所属は最初の就任時のものである。安土桃山時代に関しては全国的なリーダーが不明確であるので,織田信長と豊臣秀吉のみを格納した<sup>12</sup>。

図3にお試しサーバに格納されている情報のDITを示す。この図は紙面の都合により,図1と は異なる書き方をした。お試しサーバのDITはo=LDAP-TESTをルート(根)とし,その直下に 4つのouがある。そのうち1つは管理者用のouであり,その他の3つは一般ユーザ用のouである。 表2のようなldifファイルによって100人分のユーザのエントリと2つの管理者用エントリが格納 されている。図3から分かるように,個々人を示すエントリ<sup>13</sup>は,DITのルートから数えて同じレ

<sup>12</sup> 筆者は日本史の専門家ではないし,多少の間違いがあっても,本文の目的には影響しないのでご 容赦頂きたい。

<sup>13</sup> 図3ではcnで始まり, DITの"葉"に相当するエントリ。

ベルにある必要はない。また,m00001というcnを持つ人物がou=Muromachi,ou=MiddleAges, o=LDAP-TESTとou=Meiji,ou=Modern,o=LDAPTESTの下にいるが,問題はない。これらはcnの みを見れば同一であるが,dnは

dn: cn=m00001,ou=Muromachi,ou=MiddleAges,o=LDAP-TEST $\succeq$  ,

dn: cn=m00001,ou=Meiji,ou=Modern,o=LDAP-TEST

のように異なるため,区別することができる。

このサーバで提供される属性型の一部を表4に示す。なお,一般ユーザ用エントリのuser-Passwordは, cnの先頭にpをつけたものにしてある。例えば, dn: cn=m00001,ou=Meiji, ou=Modern,o=LDAP-TESTのuserPasswordはpm00001に設定してある。また,管理者用エント リのdn: cn=LdapStaff,ou=Staff,o=LDAP-TESTとdn: cn=DptStaff,ou=Staff,o=LDAP-TESTの userPasswordは,それぞれps00001とps00002である。

| 属性型名           | 説明               |
|----------------|------------------|
| dn             | 識別名              |
| userPassword   | SSHAで暗号化されたパスワード |
| cn             | 一般名              |
| fullName       | 姓名(漢字)           |
| fullNameKana   | 姓名(カタカナ)         |
| fullNameRoman  | 姓名(ローマ字)         |
| idNo           | シリアル番号           |
| mailHost       | メールサーバ           |
| mail           | 電子メールアドレス        |
| working        | 職種(漢字)           |
| workingCode    | 職種コード            |
| department     | 所属部局名(漢字)        |
| departmentCode | 所属部局コード          |

表4 お試しサーバで提供している属性型

前述のように,LDAPサーバではきめ細かいアクセス制御を行うことができる。匿名アクセス (anonymous access)ではuserPasswordに対してはcompareのみ,その他の属性型に対しては readとsearchが可能であるように設定してある。また,管理者用エントリであるdn:cn=LdapStaff, ou=Staff,o=LDAP-TESTからのアクセスではo=LDAP-TEST全体に対してすべての属性値のread, search, compareが可能であり,もう1つの管理者用エントリであるdn: cn=DptStaff,ou=Staff, o=LDAP-TESTからのアクセスではou=Edo,o=LDAP-TESTだけは暗号化されたuserPasswordも 含めてすべての属性型のread, search, compareが可能,その他のou以下のエントリに対しては匿 名アクセスと同等の権限を持つ。

なお,お試しサーバは読み出し専用に設定してあるので,例え一般ユーザのエントリでアクセスしても当該ユーザ自身の属性値を変更することはできない。

次回以降,実際にどうすれば利用できるのかを,お試しLDAPサーバを例にとってコードを示しながら説明する。

### 表 5 主なGUI版LDAPクライアント

| 名称                   | URL                                  | 備考    |
|----------------------|--------------------------------------|-------|
| LDAP Browser/Editor  | http://www.iit.edu/ gawojar/ldap/    | Java  |
| version 2.8.1        |                                      |       |
| LDAP Administrator   | http://www.ldapadministrator.com     | Win   |
| 3.0.1                |                                      | (商用)  |
| LDAP Browser 2.6 for | http://www.ldapadministrator.com     | Win   |
| Windows NT/2000/XP   |                                      | (フリー) |
| JXplorer             | http://pegacat.com/jxplorer/         | Win   |
| LDAP Browser Editor  | http://www.openchannelfoundation.org | Win   |
|                      | /projects/LDAP Browser Editor/       |       |
| GQ 0.6.0             | http://biot.com/gq                   | GTK   |

. GUIのLDAPクライアント

Windows, Macintosh, あるいはX Window System上で使えるLDAPクライアントがいくつか 公開されている。Internet ExplorerやNetscapeのアドレス帳などもLDAPクライアントであるが, ここで紹介するものはエントリに格納されている情報をそのまま見ることができるものであり, なかには編集できるものもある。表5に主なGUI版のLDAPクライアントを紹介する。表中の備考 の意味は下記のとおりである。

Java Javaで書かれているのでJavaが動作する環境であればOSを問わない

Win Windowsでのみ動作する

GTK GTKベースでありX Window Systemで動作する

(もしかしたら,GTK+ for Windows(http://www.gimp.org/tml/gimp/win32/downloads.html)やcygwin (http://www.cygwin.com/)を駆使すれば,Windowsでも動作するかもしれない)

以下, JavaベースのソフトであるLDAP Browser/Editor version 2.8.1を例にとって, お試しサ ーバにアクセスするための設定方法を見ていく。このソフトを動作させるには, Java Runtime Environment<sup>14</sup>が必要である。まず, http://www.iit.edu/ gawojar/Idap/download.htmlから Browser281.zipあるいはBrowser281.tar.gzをダウンロードし,適当な場所に展開する。作成され たディレクトリ(フォルダ)の中にbrowser.jarというファイルがあるので, これを実行する。 「Connect」という名前のウィンドウが出てきたら"New"ボタンを押す。もし出てこなかったら, FileタブからConnectを選び(図4(a)),出てきたウィンドウで"New"ボタンを押す。さらに, あらわれるウィンドウのHost, Port及びBase DNには,それぞれ"pub-Idap.itc.nagoyau.ac.jp", "1024"及び"o=LDAP-TEST"を入力し, Versionは"3"を選ぶ。もし,管理者権限でアクセ スする場合にはUser InfoのUser DNに"cn=LdapStaff, ou=Staff, o=LDAP-TEST"あるいは "cn=DptStaff, ou=Staff, o=LDAP-TEST"を, Passwordに"ps00001"あるいは"ps00002"を入 力する(図4(b))。匿名アクセスの場合には,User DNやPasswordを入力する代わりに

<sup>14</sup> http://java.com/ja/download/manual.jsp

Anonymous bindにチェックを入れる。設定が終了したら"Save"ボタンを押すとnewという項 目(Session)ができるので,必要であれば"Rename"ボタンを押して名前を変更する。最後に 右下の"Connect"ボタンを押すと(図4(c)),設定が間違っていなければpub-Idap.itc.nagoyau.ac.jpに接続できるはずである(図4(d))。この図でo=LDAP-TESTの直下のouが年代順に並ん でいるが,状況によってはアルファベット順に表示される場合もある。

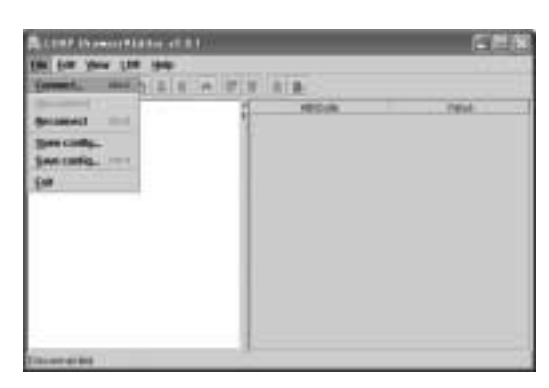

(a) "File "から "Connect "を選択

| Server 1           | (Index)              | _         | -         |                   |
|--------------------|----------------------|-----------|-----------|-------------------|
| Head Sale<br>Field | painting of regimest | e.g.      | Part 1124 | Version (2.7      |
| Rine DR.           | HALDAR TEXT          |           |           |                   |
|                    | Relations            | - Unit    |           | Residence into    |
| Start Into         | electerization       | e su anno | ( ) (     | appared have \$10 |
|                    |                      |           |           |                   |

(b) ホスト名やポート番号を入力

|             |                                             |                                       |                                                                                                    | de das de la successión de sectore de la successión de la successión de la successión de la successión de la s<br>En la successión de la successión de la successión de la successión de la successión de la successión de la succ | E |
|-------------|---------------------------------------------|---------------------------------------|----------------------------------------------------------------------------------------------------|----------------------------------------------------------------------------------------------------|---|
| Semacorilla | (March Connert)<br>Remains ( ad<br>Lageboot | in<br>Lon<br>Core<br>Salara<br>Ferere | to autor tatt<br>to Constant and to any to<br>to Constant and to any to<br>to Constant<br>to Constant | HEDAR PENA                                                                                                    |   |
|             |                                             | Connet Connet                         | Ceraitt                                                                                                    |                                                                                                    |   |

(c) Session名を変更してConnect

(d) 接続成功

図4 LDAP Browser/Editor version 2.8.1の設定方法

プランチ・ノードに存在するエントリを順にリーフ・ノードまでたどっていくと、そこが人物 をあらわすエントリである(図5(a)(b))。図5(a)は匿名アクセス、同図(b)は cn=LdapStaffによるアクセスの結果である。前節で述べたように、匿名アクセスでは userPassword属性を読み取ることはできないが、cn=LdapStaffによるアクセスでは読み取れるこ とが分かる(図5(b)の矢印の行)。cn=LdapStaffによるアクセスではuserPassword属性をダブ ルクリックすることにより、さらに詳しい情報(userPassword属性の場合には、暗号化されたパ スワード)を表示させることができる(図5(c))。もし、Writeの権限も持っていれば、属性値 を変更することもできる。

| (alwinder all | Contraction of the second second                                                                                                    | - CO - CO - CO - CO - CO - CO - CO - CO                                                                                                    |   |
|---------------|----------------------------------------------------------------------------------------------------|----------------------------------------------------------------------------------------------------|---|
|               | mailting<br>multinggadore<br>christicher<br>christicher<br>christi | variation and<br>million/dipersonmenters and<br>realing/strates<br>realing/strates<br>paration<br>poorents suid<br>realing/strates<br>paration<br>paration<br>paraticity<br>paraticity<br>p | * |

| LINE IS A CONTRACT OF A                | liter | Fault May die in                                                                                                    | anna anna a                                                                                                    |  |
|----------------------------------------|-------|----------------------------------------------------------------------------------------------------|----------------------------------------------------------------------------------------------------|--|
| The Frank April Tage Tage              |       |                                                                                                    |                                                                                                    |  |
| 展(市景美)取(長)町                            | * 2   | TIBLE                                                                                                    |                                                                                                    |  |
| * 전 ********************************** |       | 1900-000<br>marificating blacks<br>of the Clarks<br>of the Clarks<br>o | New of Control Control of Control of Control |  |
| - DEPENDING TO                         |       | 10000-000                                                                                                    |                                                                                                    |  |

(a) 匿名アクセス

(b) cn=LdapStaffによるアクセス

| A CALCUMENT   | attan a terre      | with the Mulder | Auro all | 101111 | ė. | 18             |
|---------------|--------------------|-----------------|----------|--------|----|----------------|
| 100.000       |                    |                 |          |        |    |                |
| our Presental | proving the second | ernahi          | -        | - 844  | -  | Associations - |
| 4             | Distant (St.       | Apply           | Canal    | _      |    | 4              |

(c) userPassword属性の詳細

# 図5 権限の有無による得られる情報の違い

Ⅵ.むすび

今回はLDAPの概要を説明した。LDAPというプロトコルは便利な反面,かなり複雑であり理解 するのが難しい。なるべく分かりやすいように説明したつもりであるが,説明が足りない部分も あるかもしれない。疑問点があれば,ぜひ質問して頂きたい。

次回は実際にJavaやC言語, Perlなどによるプログラムを示し,実際の部局における情報サービ スではどのようにしてLDAPサーバにアクセスすればよいのかを説明する。

### 参考文献

- [1] Wahl, M., Howes, T., and S. Kille : "Lightweight Directory Access Protocol (v3)", RFC 2251, December 1997
- [2] http://www.ipa.go.jp/security/rfc/RFC2251EN.html
- [3] http://www.ipa.go.jp/security/rfc/RFC2251JA.htm(文献[2]の和訳)
- [ 4 ] Wahl, M., Coulbeck, A., Howes, T. and S. Kille : "Lightweight Directory Access Protocol (v3) : Attribute Syntax Definitions ", RFC 2252, December 1997
- [5] http://www.ipa.go.jp/security/rfc/RFC2252EN.html
- [6]http://www.ipa.go.jp/security/rfc/RFC2252JA.html (文献[5]の和訳)
- [7] Wahl, M., Kille, S., and T. Howes: "Lightweight Directory Access Protocol (v3): UTF-8 String Representation of Distinguished Names", RFC 2253, December 1997
- [8] http://www.ipa.go.jp/security/rfc/RFC2253EN.html
- [9] http://www.ipa.go.jp/security/rfc/RFC2253JA.html (文献[8]の和訳)

- [10] http://www.ipa.go.jp/security/rfc/RFC2254EN.html
- [11] http://www.ipa.go.jp/security/rfc/RFC2254JA.html (文献 [10]の和訳)
- [12] http://www.ipa.go.jp/security/rfc/RFC2255EN.html
- [13] http://www.ipa.go.jp/security/rfc/RFC2255JA.html (文献 [12]の和訳)
- [14] http://www.ipa.go.jp/security/rfc/RFC3377EN.html
- [15] Gerald Carter : "LDAP System Administration ", O 'Reilly & Associates.
- [16] Gerald Carter: "LDAP 設定・管理・プログラミング ", でびあんぐる監訳,オーム 社,東京,2003 (文献 [15]の和訳)
- [17] http://www.openIdap.org/
- [18] 稲地稔: "OpenLDAP入門 オープンソースではじめるディレクトリサービス ", 技術 評論社,東京, 2003
- [ 19 ] http://docs.sun.com/db/prod/s1dirsrv?l=ja#hic
- [20] トム・バイアラスキー,マイケル・ヘインズ: "SolarisによるLDAP実践ガイド ", 増月孝信,丹治宏彰,大森明央,矢吹大輔訳,ピアソン・エデュケーション,東京,2002
- [21] http://www.ipa.go.jp/security/rfc/RFC2222EN.html
- [22] http://www.ipa.go.jp/security/rfc/RFC2222JA.html (文献[21]の和訳)

(ひらの やすし:名古屋大学情報連携基盤センター大規模計算支援環境研究部門)